## Gérer la délégation de ma structure

| Loir&Cher                    |                     |                  |                                        | 🜲 😋 FACIL'ITI Accueil Mon     | compte Déconnexion Q                                                                                                    |
|------------------------------|---------------------|------------------|----------------------------------------|-------------------------------|----------------------------------------------------------------------------------------------------|
| Mes démarches en cou         | Irs                 | Mon compte       |                                        | ¢                             | MES DÉMARCHES EN COURS   Cette rubrique vous permet de suivre l'avancement des différentes sollicitations soumises.   Vous pouvez ainsi connaitre l'avancement d'une demande.   MES INFORMATIONS   Wous pouvez gérer dans cette rubrique vos informations personnelles lides à votre compte de connexion, gérez vos profils pour soumettre par la suite des sollicitations cibléss.   Vous retrouvez également des documents échangés lors de vos démarches. |
| Mes demandes HORS-<br>COMPTE | Mon dossier APA     | Mon dossier MDPH |                                        |                               | LE SAVIEZ-VOUS ?<br>Différentes possibilités vous sont offertes pour gérer au<br>mieux vos sollicitations :<br>• Partage de profil : gérer avec une autre personne un<br>foyer, une association ou tout autre profil<br>• Brouillon : reprendre et compléter une demande<br>entamée afin de la soumettre à nos services                                                                                                    |
| Mes informations             | Mes profils         | Ma messagerie    | Sélectionnez votre<br>"Mon compte" dat | e structure d<br>ns "Mes prof | epuis<br>ïls"                                                                                                    |
| Mes documents envoyés        | Mes documents reçus |                  |                                        |                               |                                                                                                    |

## Cliquez dans la structure que vous souhaitez partager

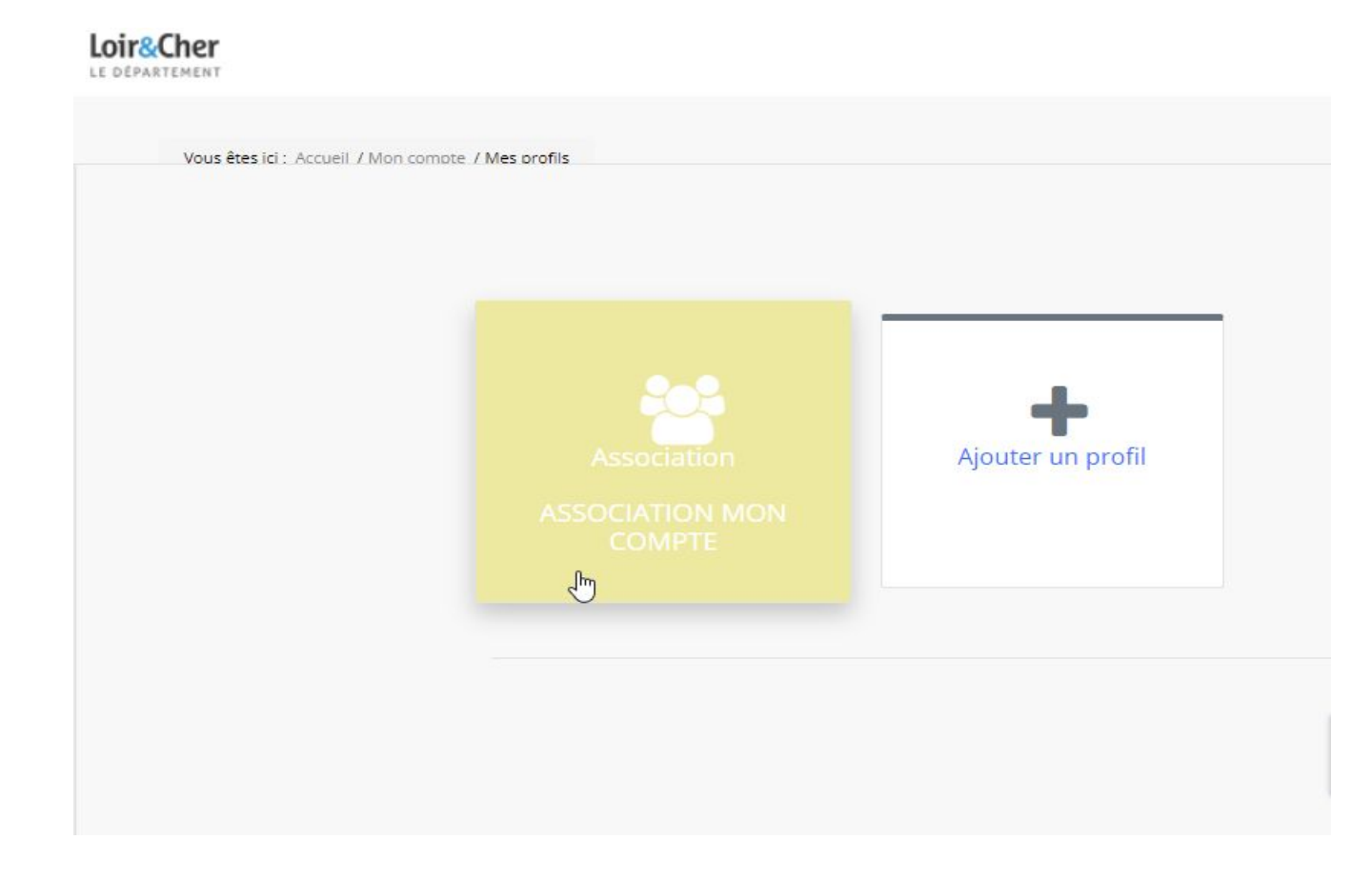

| Ajouter un profil |
|-------------------|
|                   |
|                   |

n compte Déconnexion

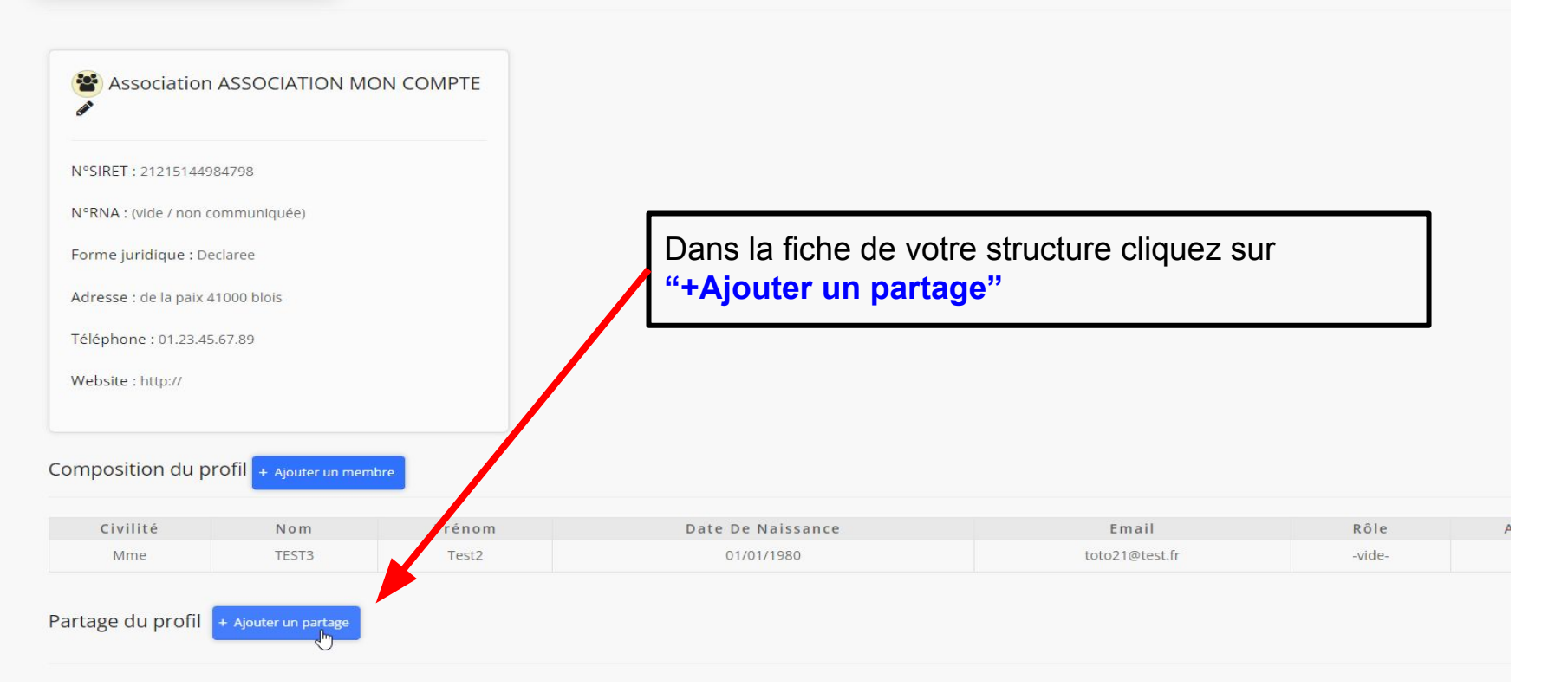

| LOIR&CHER              |                        |                                                                                                    | *                 | e |  |  |
|------------------------|------------------------|----------------------------------------------------------------------------------------------------|-------------------|---|--|--|
| Forme juridique : Dec  | claree                 |                                                                                                    |                   |   |  |  |
| Adresse : de la paix 4 | 1000 blois             |                                                                                                    |                   |   |  |  |
| Téléphone : 01.23.45.  | 67.89                  |                                                                                                    |                   |   |  |  |
| Website : http://      |                        |                                                                                                    |                   |   |  |  |
| Composition du pr      | Ofil + Ajouter un memb | pre                                                                                                    |                   |   |  |  |
| Civilité               | Nom                    | Prénom                                                                                                    | Date De Naissance |   |  |  |
| Mme                    | TEST3                  | Test2                                                                                                    | 01/01/1980        |   |  |  |
| Partage du profil      | + Ajouter un partage   | Copiez la clé et communiquez-la à la personne dont<br>vous souhaitez ouvrir les droits pour votre structure.<br>Assurez-vous que la personne à laquelle vous<br>transmettez cette clé possède un compte sur la |                   |   |  |  |
| Cle<br>Q D8ovi         | é<br>C3qzm1p           | plateforme de té                                                                                                    | éléservice.       |   |  |  |
| a Jólom                | wvcEtJj                | Révoquée                                                                                                    | 21/07/2022        |   |  |  |